## AGGIORNAMENTO FIREFOX

Per aggiornare la versione di Firefox contenuta nella propria Business Key è sufficiente scaricare e avviare il file disponibile sul sito <u>www.ordineavvocastipordenone.it</u>, sez. Servizi Informatici, a chiavetta inserita nel proprio computer.

In caso di necessità di assistenza, è sufficiente recarsi al Laboratorio Informatico negli orari di apertura.

Questo servizio è esclusivo per gli avvocati dell'Ordine di Pordenone.

Per scaricare il programma eseguibile di aggiornamento Firefox, clicca qui